## 図書館の使い方·文献検索の 基礎がこの1冊でわかる!

# 本荘地区 教職員・院生向け 医学系分館(図書館) はじめてガイド

### 文献検索に慣れた人も必見の大改訂版 バージョンアップしたe-Resource LINKを使いこなそう!

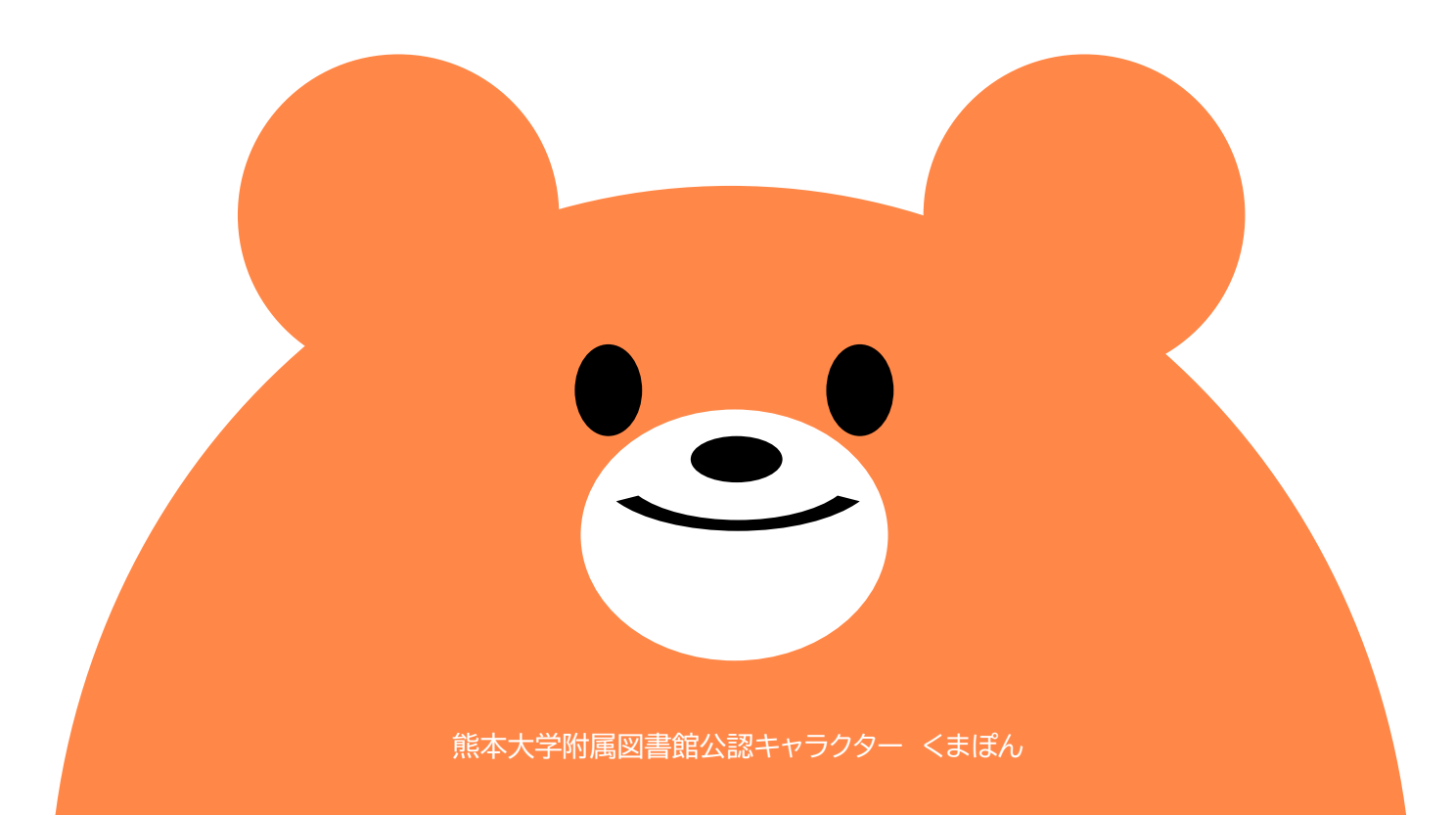

| 文献検索を始める前に図書館HPにアクセス 学外からアクセス可能              |                                          |                           |                        |                         |                        |  |
|----------------------------------------------|------------------------------------------|---------------------------|------------------------|-------------------------|------------------------|--|
| Karanato Ustanity Art 中文                     |                                          | ┓ <mark>Ⴓ</mark><br>素サポート | <b>な ())</b><br>コレクション | <b>!!!!!</b><br>図書館について | <b>ご</b><br>問い合わせ・申し込み |  |
| <b>が My Library</b><br>オンラインサービス             | ↑データベースサイトマップにはこちらから<br>↓タブを切り替えて検索対象を変更 |                           |                        |                         |                        |  |
| 図書館に来館しなくても、<br>インターネットで資料の取<br>寄せや貸出延長ができるサ | くまなくSearch                               | 熊大蔵書検索                    | サイト内検索                 |                         |                        |  |
| ービスです。<br>▶ <u>詳細を見る</u><br>① ログイン           | 熊本大学の蔵書と世界中の学術文献を同時に検索できます。<br>Q 検索      |                           |                        |                         |                        |  |

### 資料(図書・雑誌)の貸出/返却

教職員・院生への資料貸出条件は下記のとおり。

図書:5冊まで、30日間(2回まで延長可能) 雑誌(院生・教職員のみ):5冊まで、7日間(延長不可)

図書の貸出には熊本大学の学生証/職員証が必要。

有期雇用職員は「熊本大学附属図書館利用登録申請システム」(Web)または図書館カウンターで利用申込を 行う。以降、年度ごとの更新が必要(院生・常勤職員は不要)。

### MyLibrary(マイライブラリー)

MyLibraryは熊大ポータルを経由して学内外から図書館サービスを利用できるシステム。

### MyLibraryでできること

図書の貸出期間延長(貸出期間中かつ予約の入っていない図書のみ可能、2回まで)

現在貸出中の図書の予約 他館(ひご未来図書館(黒髪)・薬学部分館(大江))からの図書の取寄

他大学等からの文献取寄・図書借用の申請

### 図書・雑誌を検索して入手する

熊大図書館の蔵書検索システムは2種類

くまなくサーチ:図書館蔵書と電子資料を同時に検索できるシステム

熊本大学附属図書館蔵書検索OPAC:熊大所蔵資料を検索できるシステム

### 雑誌所蔵巻号の見方

・ハイフン(-)で結ばれた数字:所蔵あり・カンマ(,)で区切られた間の数字:所蔵なし

・数字の最後のプラス(+):購読継続中

例:「1-5,6(1,3-6),7(1)+」からは「現在、1巻から5巻までのすべて、6巻1号と3号から6号(2号は所蔵なし) および7巻1号を所蔵している。7巻1号以降も購読を継続する」ということが読み取れる。

| OPACで表示される図書・雑誌の配置場所と利用方法 |                                                                    |  |  |  |
|---------------------------|--------------------------------------------------------------------|--|--|--|
| 医-図書館                     | 医学系分館に所蔵。                                                          |  |  |  |
| 医-00、病-00                 | 医学部の各研究室、附属病院の各医局に所蔵。直接行って利用する。                                    |  |  |  |
| 中央館-〇〇<br>薬-図書館           | ひご未来図書館(中央館)、薬学部分館(大江)に所蔵。MyLibraryから図書の取寄、雑誌の文献<br>複写(20円/枚)依頼可能。 |  |  |  |
| その他                       | 医学系分館に問合せ。(平日9:00-17:00対応)                                         |  |  |  |

### 論文を検索して入手する

### 1.データベースを使って論文を検索する

論文を検索するときは、検索する論文の内容・言語に応じたデータベースを利用すること。

図書館HPデータベースサイトマップに分野ごとのデータベース一覧がある。

学内ネットワーク(医局PC・学内無線LAN)に接続した端末でアクセス。

文献データベースサイトマップのアクセス方法:図書館HP上部「情報検索サポート」→「データベースサイトマップ」 もしくは、図書館HP下部「文献データベースサイトマップ」をクリック

医学・看護系の文献を検索するときは、主にPubMed(英語論文)や医中誌Web(日本語論文)を利用する。

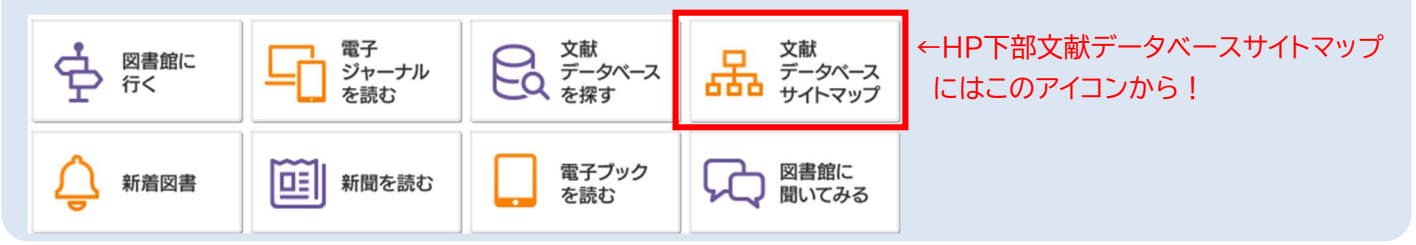

### Pub Med<sup>®</sup> (パブメド)

世界中で発表された医学・看護系の論文を検索できるサービス。英語のみ検索可能。

熊大専用URLからアクセスすると、論文詳細画面にe-Resource LINK(後述)が表示され、熊大で購読している 雑誌や電子ジャーナルへ簡単にアクセスできるようになる。

熊大専用URL:https://pubmed.ncbi.nlm.nih.gov/?otool=ijpkumulib

熊大専用URLは学外からでも使えるので、ブックマーク等での保存を推奨。

### 😥 医中誌Web(いちゅうしウェブ)

国内で発表された医学・看護系の論文を検索できるデータベース。熊大のネットワーク(含無線LAN)に繋がっている端末のみで利用可能。最大同時アクセス数2。アクセス数に限りがあるので、利用後はすぐにログアウトすること。

### 検索するときの注意

1.OPACで雑誌を検索するときは、「論文名」でなく、「雑誌名」で検索する。「論文名」ではヒットしない。

「論文名」しかわからないときは、くまなくサーチや各種データベースを利用する。

2.PubMedでは、掲載雑誌名が省略された形で表示される。

例:New England Journal of Medicine (雑誌名) → N Engl J Med. (PubMedでの表記)

OPACで雑誌所蔵を検索したり、参考文献として引用する際は、PubMedでの表記ではなく、正式な雑誌名を 使用する必要がある。

OPAC等で検索するとき:省略されているキーワードの後ろに「\*(アスタリスク)」をつける

例:N\* Engl\* J\* Med\*

PubMedで正式な雑誌名を確認する方法:論文詳細画面の雑誌名をクリック→「Search in NLM Catalog」 をクリック→正式な雑誌名のページに移動する

### 2.検索結果からe-Resource LINKを使って論文を読む

読みたい論文が見つかったら、論文のタイトルをクリックして詳細画面に移動。

e-Resource LINKアイコン(赤枠)をクリックすると下記画面になるので、Step1~3を順に試していく。

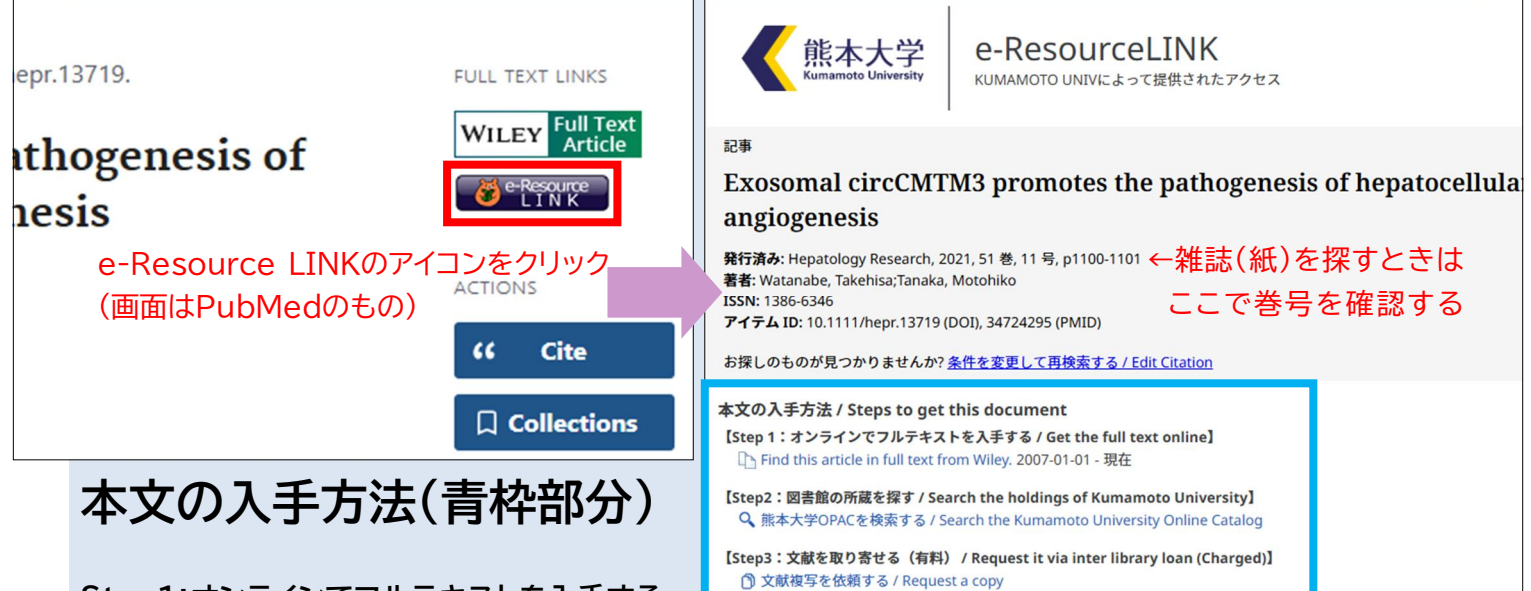

#### Step1:オンラインでフルテキストを入手する

オープンアクセスで全文が無料公開されている論文や、熊大で購読している電子ジャーナルに掲載されている論文 は、論文へアクセスできるリンクが表示される。図の論文は熊大で購読している雑誌に掲載されているため、リンク 先で閲覧できる。

#### Step2:図書館の所蔵を探す

電子ジャーナルで読むことができない場合でも、掲載誌を図書館や研究室で紙(冊子体)の雑誌を所蔵している 場合がある。「熊本大学OPACを検索する」をクリックすると、雑誌名で検索されるので、論文が収録されている 巻号が所蔵されているかどうかを確認する。

#### Step3:文献を取り寄せる

電子ジャーナルで閲覧できず、紙の雑誌も学内所蔵がない場合、他の図書館に複写依頼を出すことができる。 有料(コピー代と送料)。また、文献が届くまでに通常1週間ほどかかる。「文献複写を依頼する」からMyLibraryに ログイン、必要事項を記入して依頼する。

### その他便利ツール すべてデータベースサイトマップからアクセス可能

EndNote(文献管理ソフト):多くの文献情報をまとめて管理し、簡単に引用文献リストを作成できるツール。 Web of Scienceのサイトで登録して利用する。

JCR(データベース):インパクトファクターを調べることのできるデータベース。雑誌名・分野で検索可能。

学認(Gakunin 学術認証フェデレーション):対象の電子ジャーナル・電子ブック、データベースに学認を通じて 熊大ポータルアカウントでログインすると、学外からでも利用することができる。

#### 学認で利用可能な電子ジャーナル・電子ブック・データベース

Springer LINK, Science Direct, Scopus, Ovid SP, Nature, Wiley Online Library, ジャパン ナレッジLib, Maruzen eBook Library, Kinoden, JSTOR

お困りのことがあれば図書館にお問い合わせください。

附属図書館医学系分館(医学教育図書棟1F)

Mail: tos-igaku@jimu.kumamoto-u.ac.jp(内線:5034)